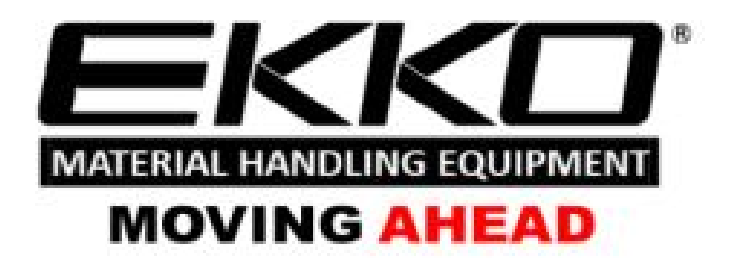

# **SERVICE MANUAL**

# **EK07S Series Counter Balanced Stacker**

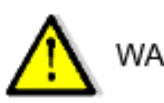

WARNING

You must understand the operation instructions in this manual before using it.

Attention:

- Please check the last page of this document and all the current product type identification on the name plate.
- Keep it for future use

### Manual

| 1.   | Maintenance List                      | 1  |
|------|---------------------------------------|----|
| a.   | Overview of main components           | 2  |
| b.   | Lubrication point                     | 4  |
| C.   | Check and refill hydraulic oil        |    |
| d.   | Check the fuse                        | 6  |
| 2.   | Fault Analysis                        | 6  |
| a.   | Common Fault analysis                 | 7  |
| b.   | The fault code is displayed           | 8  |
| 3.   | Wiring/circuit Diagram                |    |
| a S  | chematic diagram and wiring diagram   |    |
| b    | Hydraulic circuit                     |    |
| С    | Hydraulic Oil Inspection              |    |
| 4. D | is assembly of main parts             |    |
| a.   | Removal of handle assembly            |    |
| b.   | Removal of electric control component | 20 |
| C.   | Hydraulic assembly Removal            |    |
| d.   | Outer Mast28                          |    |
| e.   | Internal door frame assembly removed  |    |
| f.   | Removing slide frame assembly         | 29 |
| 5.   | CURTIS handhold unit                  |    |

# 1. Maintenance List

### **a.** <u>Overview of main components</u>

### List:1. Maintenance List

|     |                                                                                            |   | Int<br>(mo | erv<br>ontl | al<br>n) |
|-----|--------------------------------------------------------------------------------------------|---|------------|-------------|----------|
|     |                                                                                            | 1 | 3          | 6           | 12       |
| The | e hydraulic system                                                                         |   |            | 1           |          |
| 1   | Check the hydraulic cylinder, piston for damage noise and leakage                          |   | •          |             |          |
| 2   | Check hydraulic fittings and tubing for damage and leakage                                 |   | •          |             |          |
| 3   | Check hydraulic oil level and refill if necessary                                          |   | •          |             |          |
| 4   | Refill with hydraulic fluid (12 months or 1500 working hours)                              |   |            |             | •        |
| Mec | hanical systems                                                                            |   |            |             |          |
| 5   | Check the fork for deformation and cracks                                                  |   | •          |             |          |
| 6   | Check the base for deformation and cracks                                                  |   | •          |             |          |
| 7   | Check that all screws are properly fastened                                                |   | •          |             |          |
| 8   | Inspect door frame and chain for corrosion, deformation or damage and replace if necessary | • |            |             |          |
| 9   | Check gear box for noise and leakage                                                       |   | •          |             |          |
| 10  | Check wheel for deformation and damage and replace if necessary                            |   | •          |             |          |
| 11  | Lubricated steering bearing                                                                |   |            |             | •        |
| 12  | Check and lubricate the pivot points                                                       |   | •          |             |          |
| 13  | Lubricating grease nozzle                                                                  | • |            |             |          |
| 14  | If the protection and/or protection plate is damaged, replace it                           | • |            |             |          |
| Ele | ctric System                                                                               |   |            | 1           |          |

| 15   | Check for damaged wires                                         |  | • |   |  |  |  |
|------|-----------------------------------------------------------------|--|---|---|--|--|--|
| 16   | Check electrical connections and terminals                      |  | • |   |  |  |  |
| 17   | Test emergency stop switch function                             |  | • |   |  |  |  |
| 18   | Check the electric drive motor for noise and damage             |  | • |   |  |  |  |
| 19   | Detection display                                               |  | • |   |  |  |  |
| 20   | Check that the correct fuse is used and replace it if necessary |  | • |   |  |  |  |
| 21   | Check the buzzer                                                |  | • |   |  |  |  |
| 22   | Check the current contactor                                     |  | • |   |  |  |  |
| 23   | Check frame for leakage (insulation test)                       |  | • |   |  |  |  |
| 24   | Check accelerator function and wear                             |  | • |   |  |  |  |
| 25   | 5 Check the electrical system driving the motor                 |  |   |   |  |  |  |
| Driv | <i>i</i> ng system                                              |  |   | 1 |  |  |  |
| 26   | Check braking performance                                       |  | • |   |  |  |  |
| stor | age battery                                                     |  |   |   |  |  |  |
| 27   | Checking the Battery voltage                                    |  | • |   |  |  |  |
| 28   | Clean and grease terminals and inspect for corrosion and damage |  | • |   |  |  |  |
| 29   | Check whether the battery casing is damaged                     |  |   |   |  |  |  |
| Cha  | Charger                                                         |  |   |   |  |  |  |
| 30   | Check whether the main power cable is damaged                   |  | • |   |  |  |  |
| 31   | Check the startup protection program during charging            |  | • |   |  |  |  |

| fur | nction           |   |  |  |
|-----|------------------|---|--|--|
| 32  | Check the buzzer | • |  |  |

| 33  | Check the air gap of the electromagnetic brake          | • |  |   |  |  |
|-----|---------------------------------------------------------|---|--|---|--|--|
| 34  | Test emergency brake function                           | • |  |   |  |  |
| 35  | Test reverse braking and regenerative braking functions | • |  |   |  |  |
| 36  | Check steering function                                 | • |  |   |  |  |
| 37  | Check lifting and descending functions                  | • |  |   |  |  |
| 38  | Check whether the key switch is damaged and functional  | • |  |   |  |  |
| 39  | Detection speed limit switch (lifting height >~400mm)   | • |  |   |  |  |
| syn | thesize                                                 |   |  |   |  |  |
| 40  | Check all labels for clarity and completeness           | • |  |   |  |  |
| 41  | Check that the guard plate and/or guard are not damaged | • |  |   |  |  |
| 42  | Check casters, if worn height adjustment or replacement |   |  |   |  |  |
| 43  |                                                         | • |  | T |  |  |
|     | Run a trial run                                         | • |  |   |  |  |

### B. lubrication points

Lubricate marked points according to maintenance list. Required grease specification: DIN 51825 standard grease.

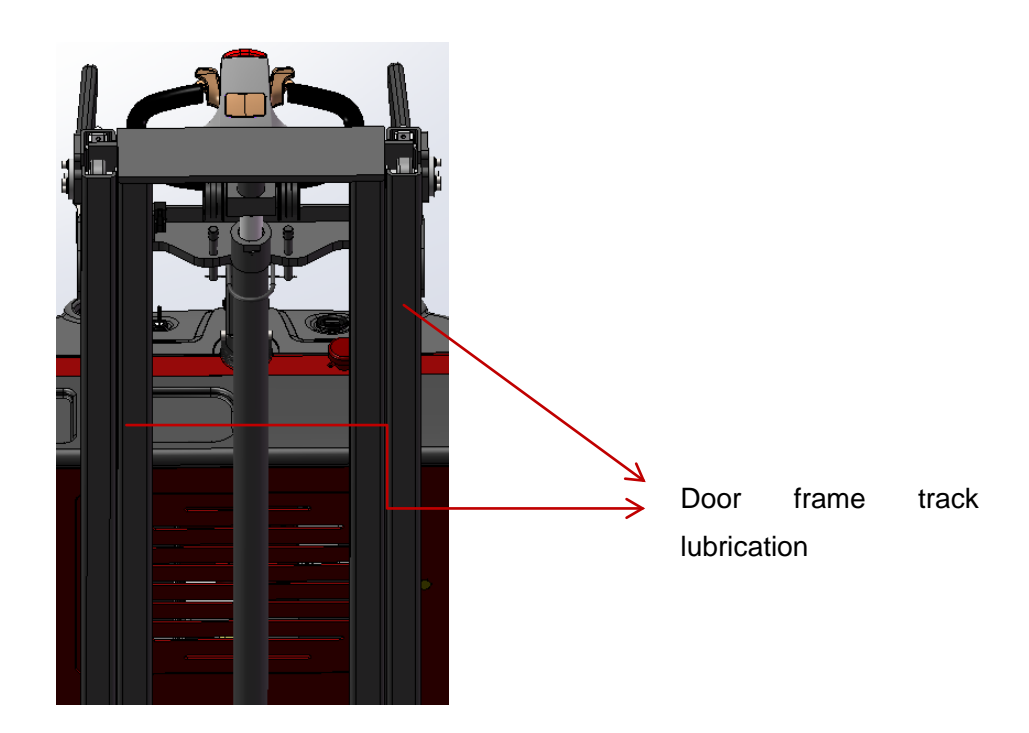

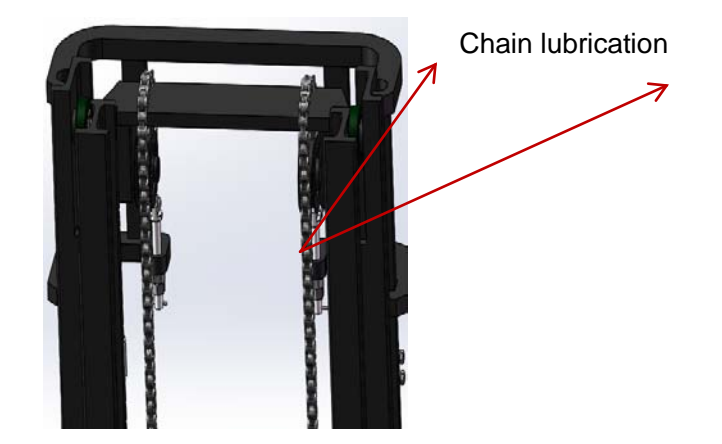

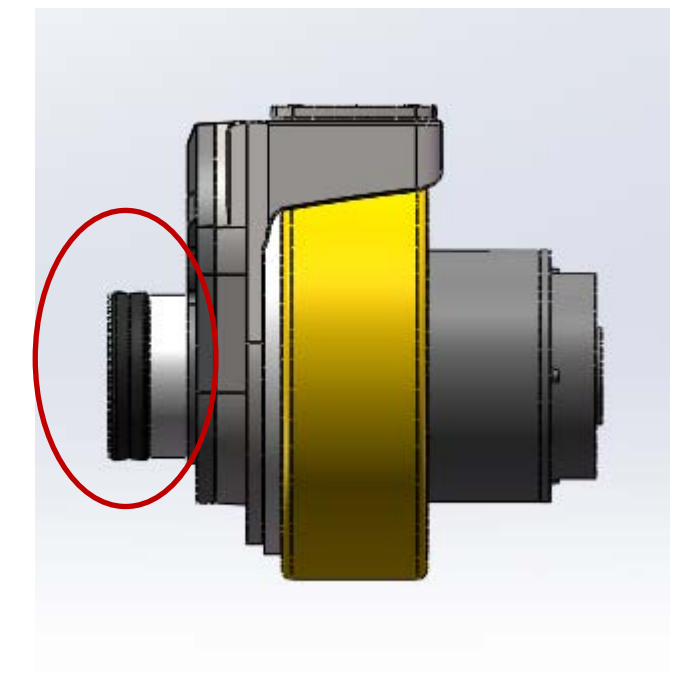

Axle lubrication

### A. Check and correct electrolytes

The electrolyte density is based on 25 °C. Therefore, when measuring, if the temperature of the electrolyte is higher or lower than 25 °C, every 1 °Chigher, should be measured from the actual density value plus 0.0007;On the contrary, lower than 25 °C, every 1 °C should be minus 0.0007;If the temperature difference is large,

Can be corrected by pressing the following formula:

Standard temperature of electrolyte (25°C) Density is converted according to the following formula:

D25 = Dt + 0.0007(T-25)

D25 -- electrolyte density at 25°C

- Dt -- T °C measured electrolyte density
- T -- Temperature of electrolyte when measuring density

Under the condition of normal working of charging function, the density of 1.26±0.005(25 °C) temperature below 30°C sulfuric acid electrolyte into the battery, liquid level requirements higher than the protection plate 0.6 ~ 1.0 in.

Leave the battery to rest for 3-4 hours, no more than 8 hours. Initial charging can be carried out only when the liquid temperature drops below 35°C. If the electrolyte level drops after standing, the electrolyte should be replenished.

The discarded batteries must be recovered and stored in the specified environmental protection area or the specified waste disposal area in accordance with the local laws and regulations, and the work must be carried out by qualified professional companies.

#### d. Check fuse

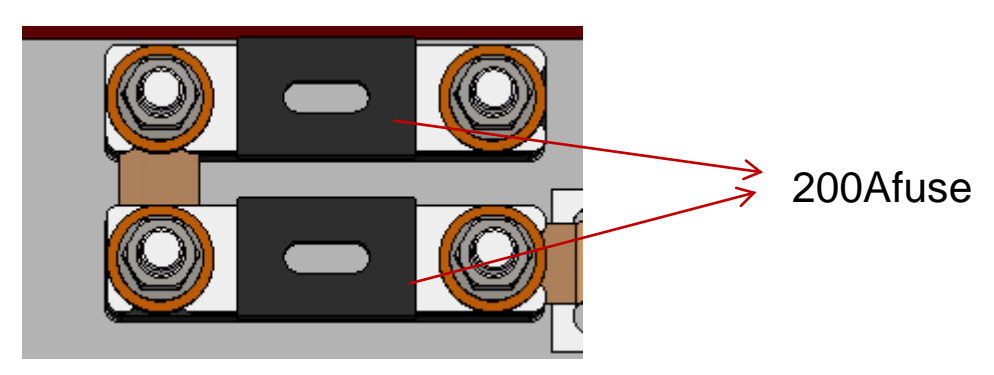

#### List 2: Fuse specification

|         | specification |
|---------|---------------|
| Fuse 1  | 10A           |
| Fuse 01 | 300A          |

### Fault analyses

If the vehicle continues to malfunction, follow the instructions of the manual.

# 2.1 Common fault analysis

• 2.1.1Hand and foot brake common faults and troubleshooting methods

| fault                                  | cause                                  | maintenance                                                                           |
|----------------------------------------|----------------------------------------|---------------------------------------------------------------------------------------|
|                                        | Excessive cargo weight                 | Lift only the maximum load as shown on the nameplate                                  |
|                                        | Battery discharge                      | The battery                                                                           |
|                                        | The lift fuse has failed               | Check and replace the lift fuse                                                       |
| Cargo cannot be lifted                 | The hydraulic oil level is too low     | Check and finally fill with hydraulic fluid                                           |
|                                        | The spill                              | Check tubing and/or cylinder for tightness                                            |
|                                        | Sensor failure                         | Check the sensor on the door rack                                                     |
| Oil leakage caused by suction          | Oil is too high                        | Reduce oily                                                                           |
|                                        | The battery is charging                | Fully charge the battery, then unplug<br>the main power plug from the power<br>supply |
|                                        | The battery is disconnected.           | Connect batteries correctly                                                           |
| Stacker cannot operate                 | The fuse is out of order               | Check and eventually replace the fuse                                                 |
|                                        | Battery discharge                      | The battery                                                                           |
|                                        | The emergency stop switch is activated | Insert and pull knob to eliminate<br>emergency stop switch function                   |
|                                        | The handle is in the operating area    | First move the handle to the braking area                                             |
| Traffic is going in one direction only | Traffic is going in one direction only | Check accelerator and connector                                                       |

| The forklift suddenly | Controller damage                                           | Replacing a Controller                               |
|-----------------------|-------------------------------------------------------------|------------------------------------------------------|
| started               | The accelerator has not moved back to the middle position   | Repair or replace the accelerator                    |
|                       | Battery discharge                                           | Check the battery condition on the discharge monitor |
|                       | The electromagnetic brake has been activated                | Check electromagnetic brake                          |
| Other poor braking    | The handle wiring harness is not connected or damaged       | Check handle wiring harness and connectors           |
|                       | At 400mm altitude, the speed decreases and the sensor fails | Check sensor                                         |
|                       | Electrical system overheating                               | Discontinue use and cool the vehicle                 |
|                       | The thermal sensor is faulty                                | Check and replace the heat sensor if necessary       |

If the vehicle is malfunctioning and cannot be operated outside the work area, lift the vehicle up, place a load handling device under the vehicle and secure the vehicle, then remove the vehicle out of the channel.

### Fault code display

Table 4:1212P fault codes

| Programmer display             | code | The fault phenomenon  | fault diagnosis                                |
|--------------------------------|------|-----------------------|------------------------------------------------|
| BATTERY<br>DISCONNECT<br>FAULT | 4.5  | Battery don't answer  | 1) The battery is not connected                |
|                                |      |                       |                                                |
| BRAKE OFF FAULT                | 3.4  | Brake closing fault   | 2) Poor contact of battery end                 |
| BRAKE ON FAULT                 | 3.2  | Brake opening failure | 1) Electromagnetic brake coil short<br>circuit |

| CURRENTSENSE<br>FAULT    | 4.1 | Current detection fault                    | 2) Electromagnetic brake drive open circuit          |
|--------------------------|-----|--------------------------------------------|------------------------------------------------------|
| EEPROM CHECKSUM<br>FAULT | 4.3 | EEPROM failure                             | 1) Electromagnetic brake coil open                   |
| HARDWARE FAILSAFE        | 4.2 | Motor voltage is out of range              | 2) Electromagnetic brake drive short circuit         |
| HPD FAULT                | 3.5 | HPD fault                                  | 1) Short circuit of motor or motor wiring            |
| MAIN FAULT               | 2.3 | The main contactor is faulty               | 2) The controller is faulty                          |
| MAIN OFF FAULT           | 2.1 | Main contactor coil drive                  | 1) EEPROM is faulty or invalid                       |
| MAIN ON FAULT            | 2.4 | Main contactor coil drive<br>'on' failure  | 1) Motor voltage cannot match accelerator input      |
| OVERVOLTAGE FAULT        | 1.5 | Battery voltage is too<br>high             | 2) Short circuit of motor or motor matching ring     |
| PRECHARGE FAULT          | 3.3 | Precharge failure                          | 3) The controller is faulty                          |
| SPEED POT FAULT          | 1.3 | The speed limiting potentiometer is faulty | 1) Accelerator, key switch, promotion or prohibition |
| THERMAL FAULT            | 1.1 | Over/under temperature cut-off             | Input several actions out of order                   |

| THROTTLE FAULT        | 1.2 | Potentiometer slip end or low        | 2) Wrong adjustment of accelerator |
|-----------------------|-----|--------------------------------------|------------------------------------|
| UNDERVOLTAGE<br>FAULT | 1.4 | The terminal voltage is out of range | 1) Main contactor adhesion or open |

### -, Methods for troubleshooting common faults

1、Code 4.5 Battery is not connected

Check whether the fastening of cable terminals of the car body is loose, as shown below:

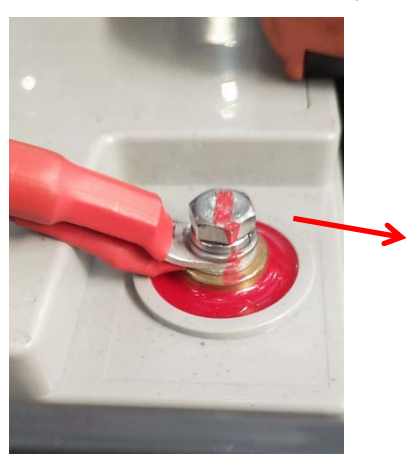

Check whether the cable connection (including other secured parts) is loose

2. Use a multimeter to measure the monomer voltage of the battery with load. The specific operation is shown as follows:

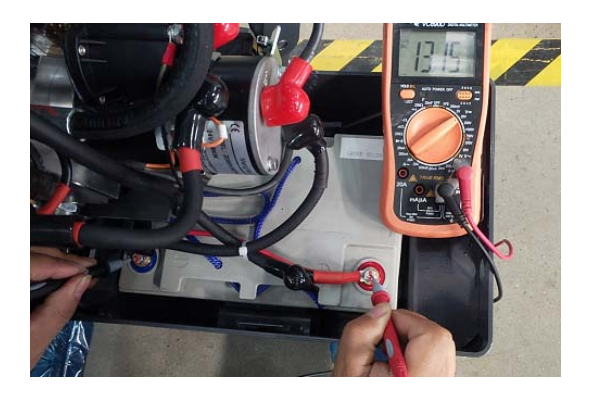

1、Codes 3.4 and 3.2 Electromagnetic brake line problems, or electromagnetic brake failure

Use a multimeter to measure the resistance of the two cores on the controller to the plug-in. The specific operations are as follows:

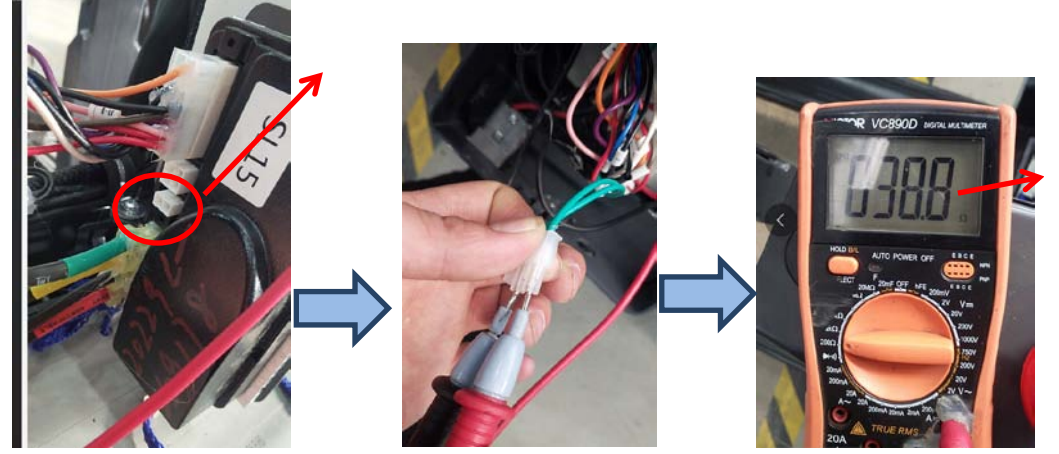

Normally, it should be about 40  $\omega$ . If no resistance is displayed, there is a problem with the brake line or a short circuit of the brake coil.

Code 4.1 Motor or motor line short circuit or controller failure

1. Remove the motor brake disc (the brake line is still connected), connect the motor M1 M2 directly to the positive and negative poles of the battery, observe whether the motor rotates normally, if not, the motor will fail.

2. If the motor turns normally, the controller should be replaced.

Operation sequence failure in 3.5 and 3.1

1, interlock switch under normal circumstances, use a multimeter to measure the controller 14 core plug-in between J1-6 and the negative pole, when the handle rod is in the switch working area, there is about 24V voltage. If not, check the interlock switch. For example, check whether the interlock switch is normal and whether the signal cable of the switch is connected to the controller.

4.2 Motor voltage cannot match accelerator input, motor or motor ring short circuit and controller fault, troubleshooting operations are shown as follows:

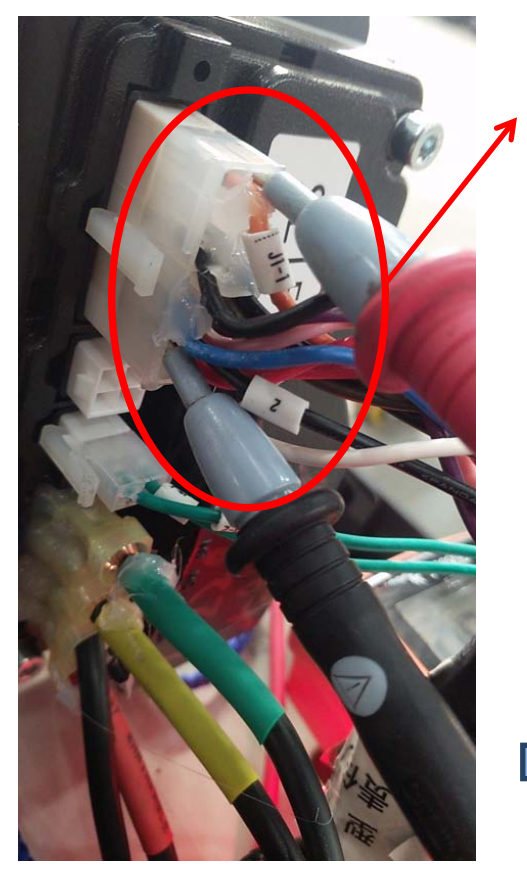

Switch the multimeter to 20V DC, insert the pen j1-1 (accelerator 0-5V speed signal) and 2 (negative pole) respectively, turn the accelerator after power on, and

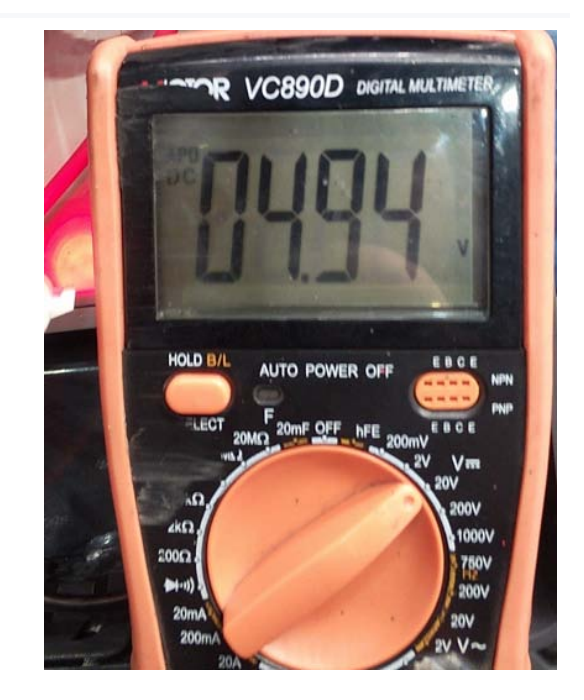

If the voltage change of accelerator is normal, replace the controller.

Six, determine the controller fault

Unplug the accelerator docking plug, if the controller is still reported fault after powering on (in addition to the above faults), the controller is faulty.

7. If the controller fault is steady on and there is no walking, the troubleshooting steps are as follows:

1. Measure whether there is voltage output of accelerator 0--5V (between J1-1 and negative electrode)

2. Short-circuit j1-6 on the 14-core plug of the controller with line 7 on the 5-pin. After restarting, turn the accelerator to see if there is a walk.

3. The brake is locked, remove the brake (the brake line is still connected), restart and turn the accelerator to check whether it is normal.

4, remove the motor brake disc (brake line is still connected), connect the motor M1 M2 directly to the battery positive and negative poles, observe whether the motor is normal rotation, if not, the motor failure.

5. If all the above tests are normal, judge the controller problem.

Viii. If there is no lifting and dropping or the cylinder drops automatically, the troubleshooting method is as follows:

1.Here is the coil wiring of the lifting contactor (line numbers are 2 and 15). After powering on, press the lifting button to measure whether there is a voltage of about 24V at these two places. If so, and there is no sound of pulling on the contactor, then the contactor is faulty. If there is no 24V voltage, then line 15 at the measuring handle is connected to line 15 at this point.

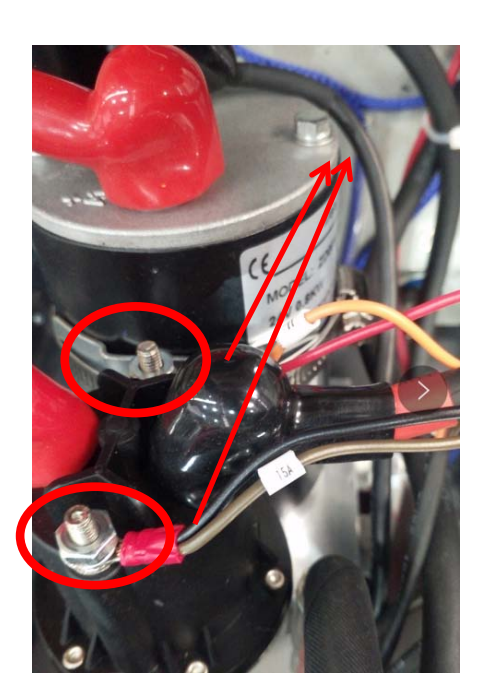

### 2、Press down button, down solenoid valve signal red light should be steady on

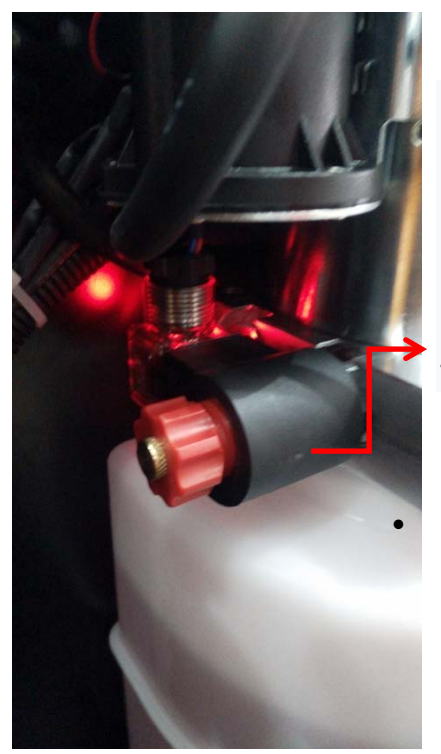

1. If the vehicle cannot be lifted normally, for example, the original 3300 lbs. vehicle can only be lifted less than 2200 lbs., then the oil pump pressure can be adjusted, but this operation must be carefully, if the hydraulic pressure is adjusted so that the vehicle load exceeds the rated, it may make the frame deformation. Specific operations are as follows: The wrench unscrewed the pressure nut.

Using an inner hexagon wrench, adjust the pressure.

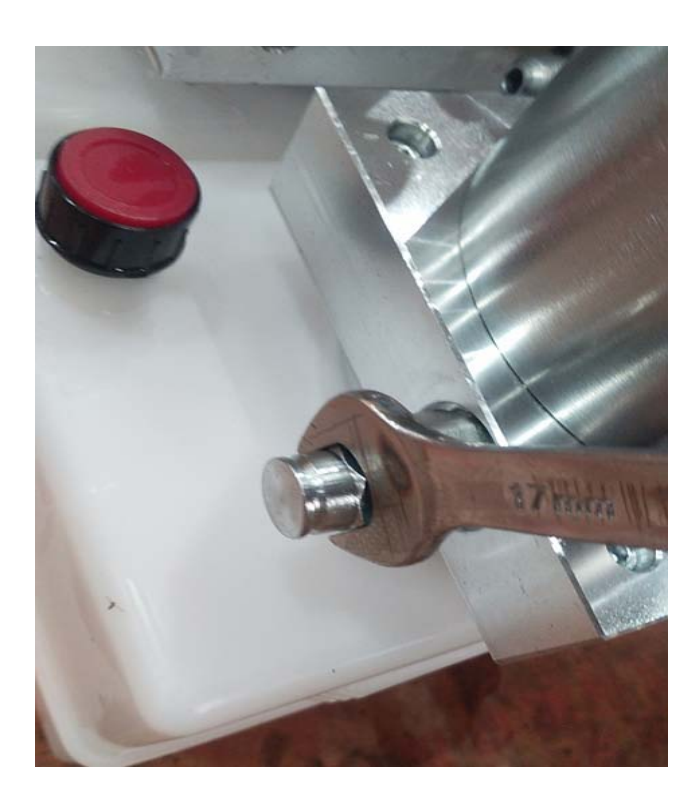

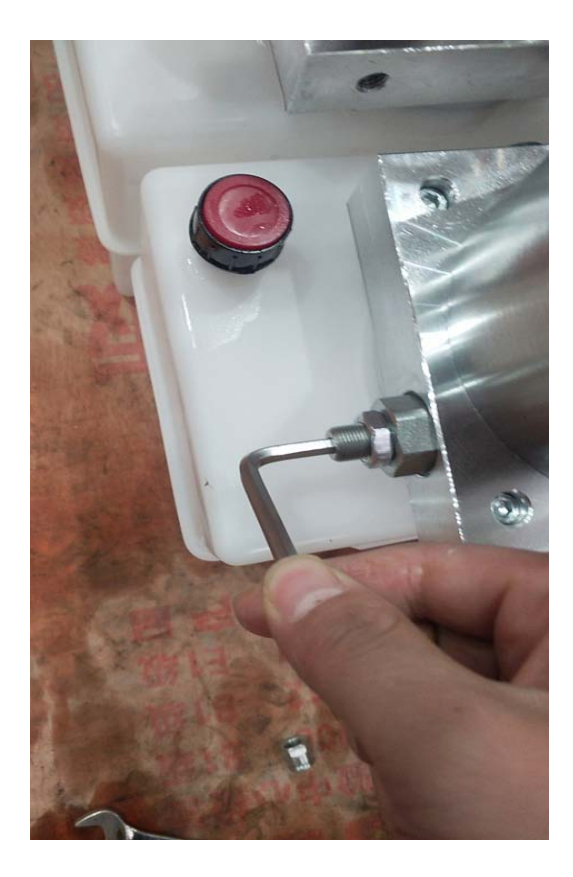

# a Schematic diagram, and wiring diagram

# **EK05S Electrical Schematic diagram**

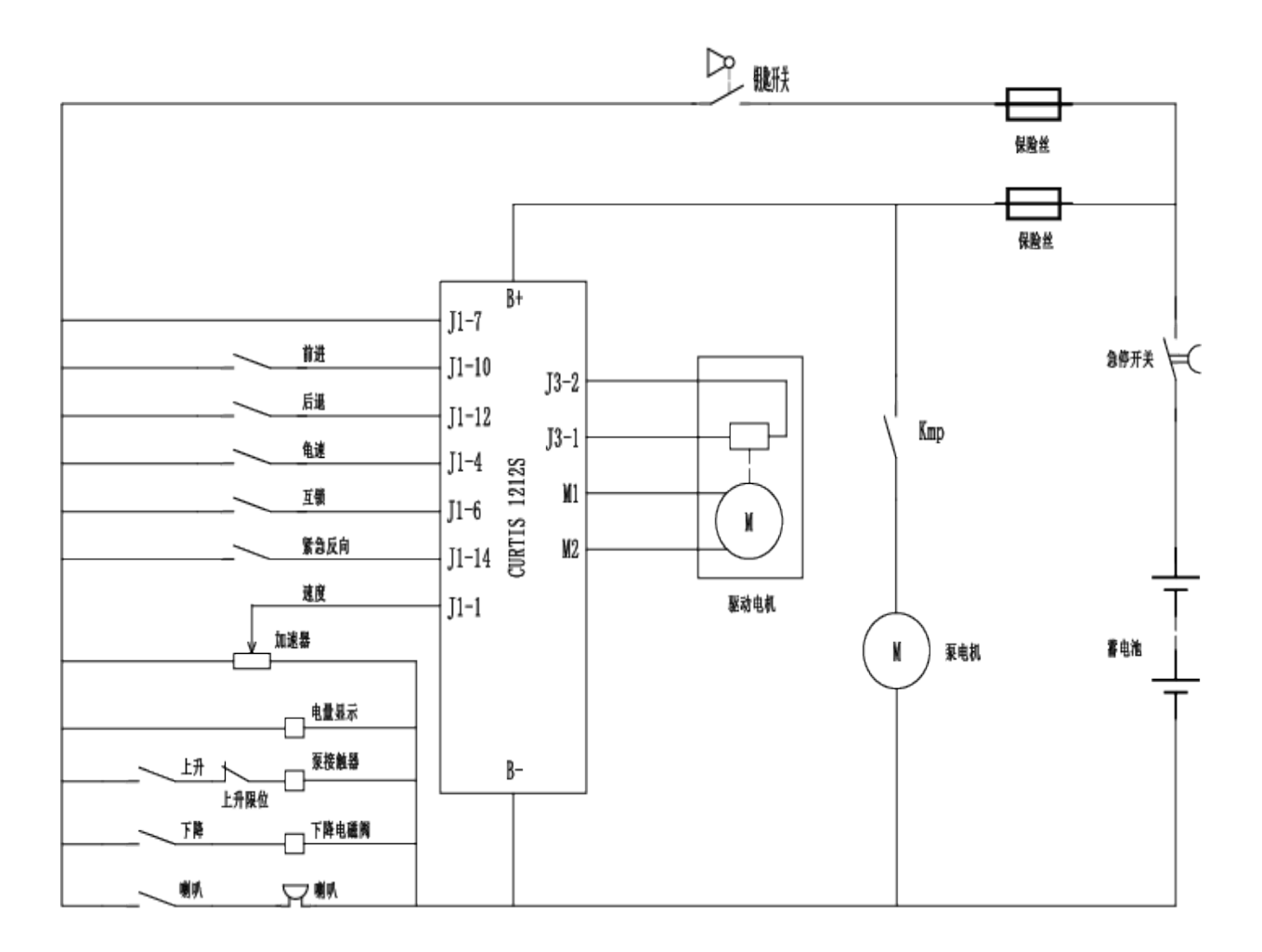

## **EK07S Electrical Schematic diagram**

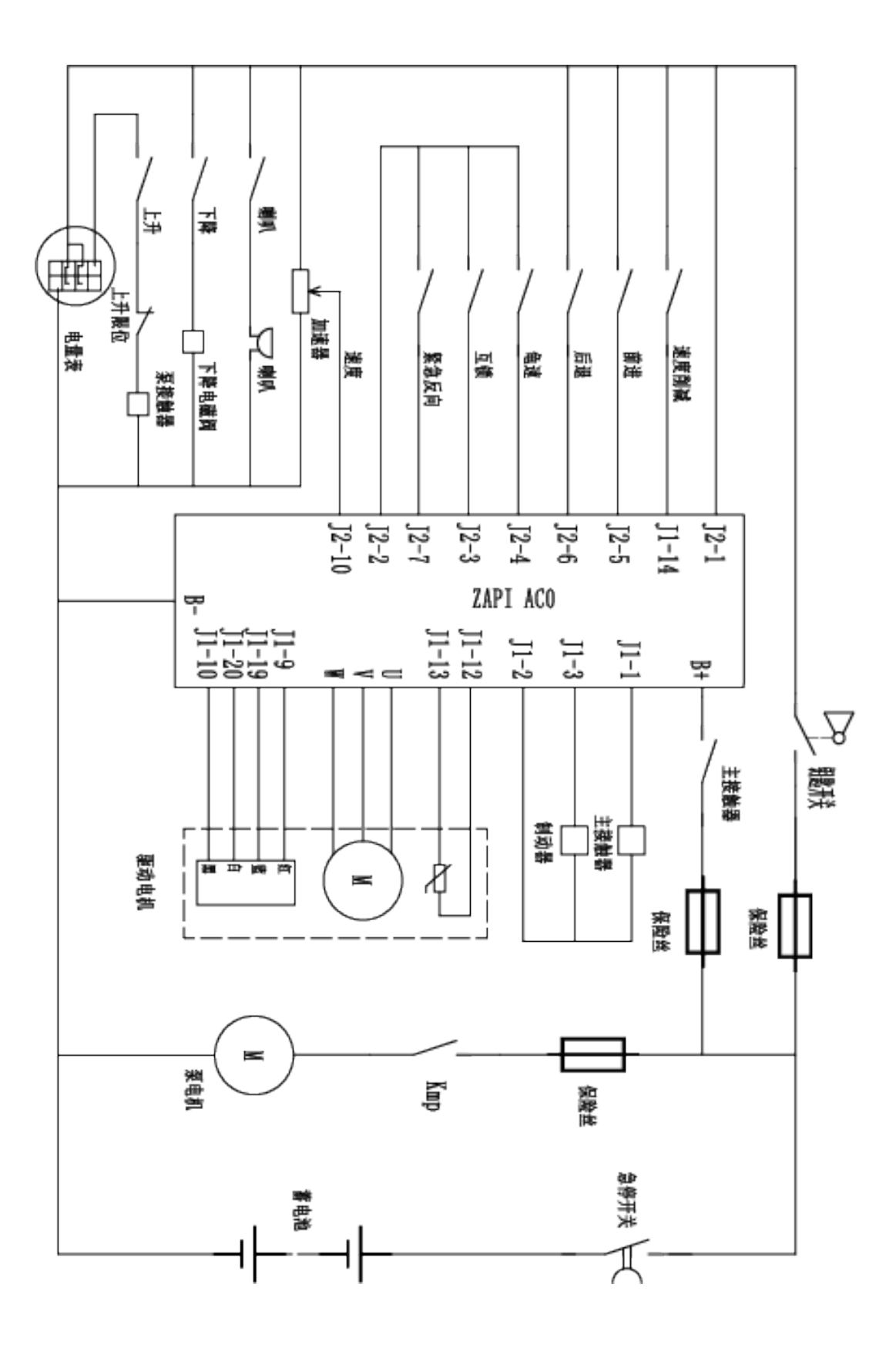

# **B**、Hydraulic circuit

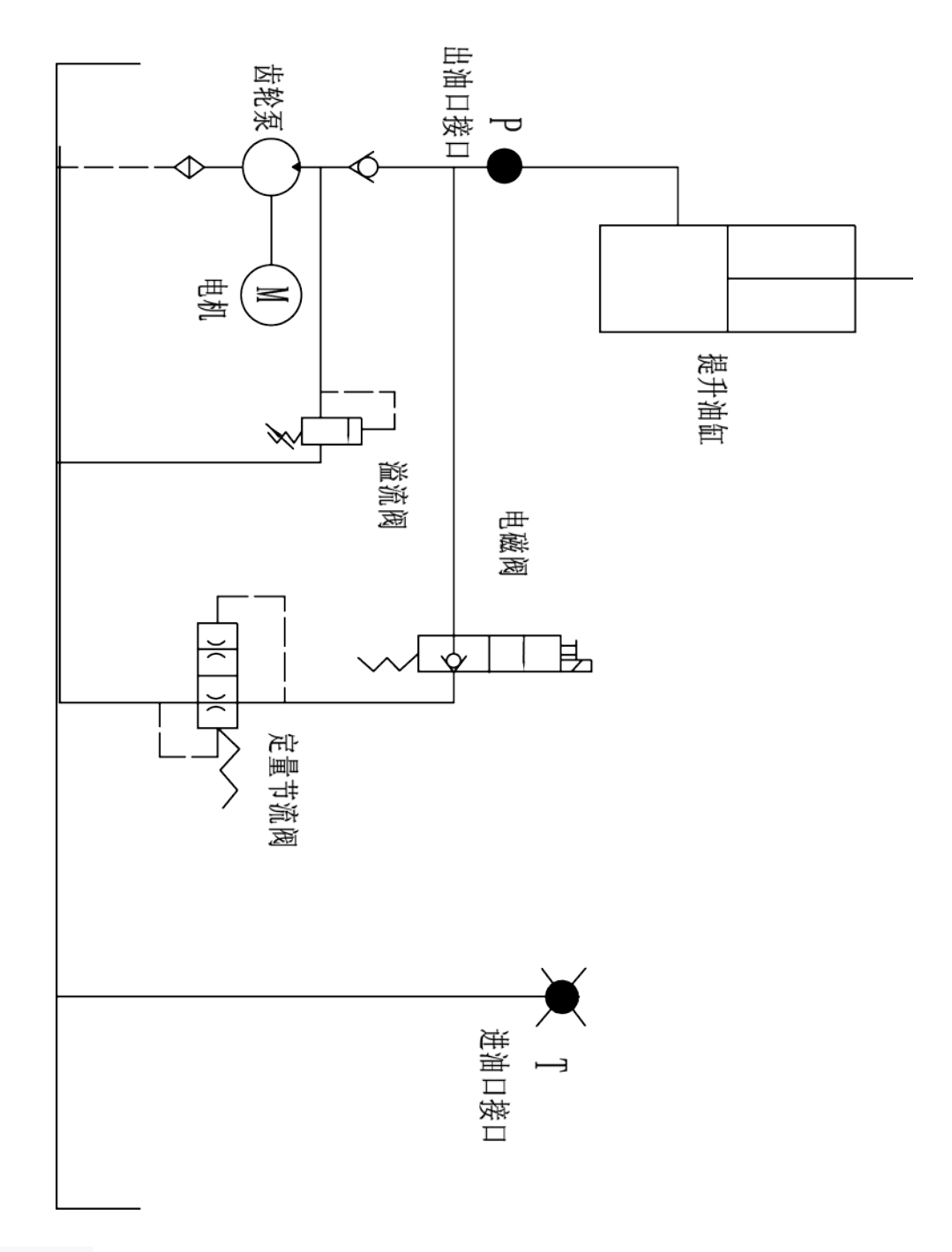

Hydraulic circuit

# Hydraulic oil inspection

| Appearance                        | odor        | condition                | results                                           |
|-----------------------------------|-------------|--------------------------|---------------------------------------------------|
| Clear not discoloration           | good        | good                     | can be used                                       |
| color transparency                | good        | with other oil mix       | check viscosity, if qualified can continue to use |
| Color changes like milk           | well        | mixed with air and water | to separate moisture or replace hydraulic fluid   |
| The color becomes dark brown      | not<br>good | for oxidation            | replacement of hydraulic oil                      |
| Clear color but small black spots | good        | mix with other particles | can be used after filtering                       |

# 4、Dissassembly of main parts

## A、Removal of handle assembly

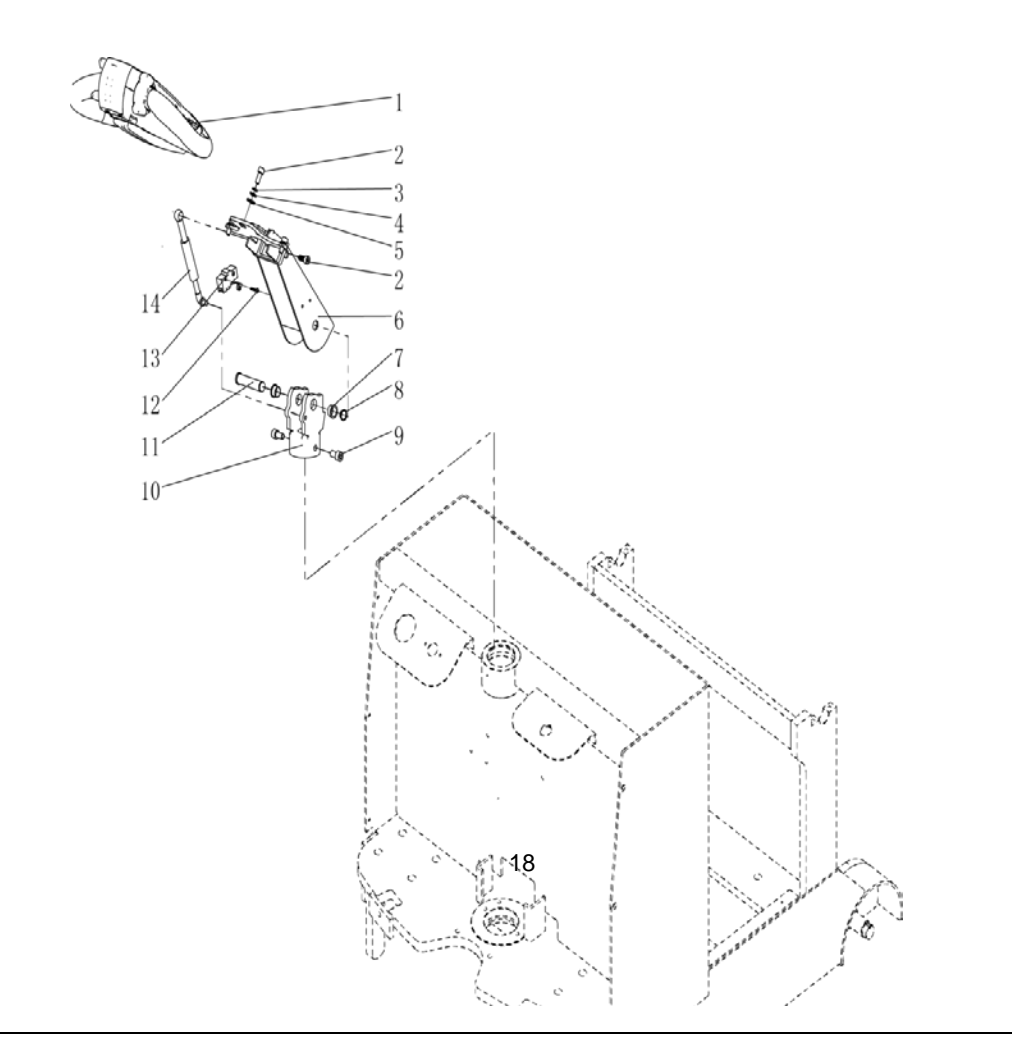

| NO   | code            | Namo                           | Specification  | quantit | Specifi |
|------|-----------------|--------------------------------|----------------|---------|---------|
| 110. | couc            | Name                           | opectification | У       | cation  |
| 1    | Т600            |                                |                | 1       |         |
|      |                 | T600 Dtong handle              |                |         |         |
| 2    | GB/T 70.1-2000  | Hexagon socket head screws     | M8×20          | 4       |         |
| 3    | GB / T93-1987   | Elastic washer                 | Φ8             | 3       |         |
| 4    | GB / T95-2002   | Flat washer                    | Φ8             | 3       |         |
| 5    | GB/T 95-2002    | Flat washer                    | Φ10            | 1       |         |
| 6    | Q1545.07.01     | Handle bar welded              |                | 1       |         |
| 7    | CL10.5-1        | Composite sleeve with          |                | 2       |         |
|      |                 | shoulder                       |                |         |         |
| 8    | GB 894.1-86     | Shaft with elastic retainer    | Φ17            | 1       |         |
| 9    | GB/T 70.1-2000  | Hexagon socket head screws     | M10×20         | 2       |         |
| 10   | CL10. 5-4/G     | Handle coupling                |                | 1       |         |
| 11   | CL10.5-3        | Handle shaft                   |                | 1       |         |
| 12   | GB/T 818-2000   | Cross recessed pan head screws | M4×20          | 2       |         |
| 13   | RZ-15DW2-83     | Microswitch (handle)           |                | 1       |         |
| 14   | CL10. 5. 2. 2/E | Gas spring                     |                | 1       |         |

### A、Removal of handle assembly

### **B**、 **Removal** of electric control component

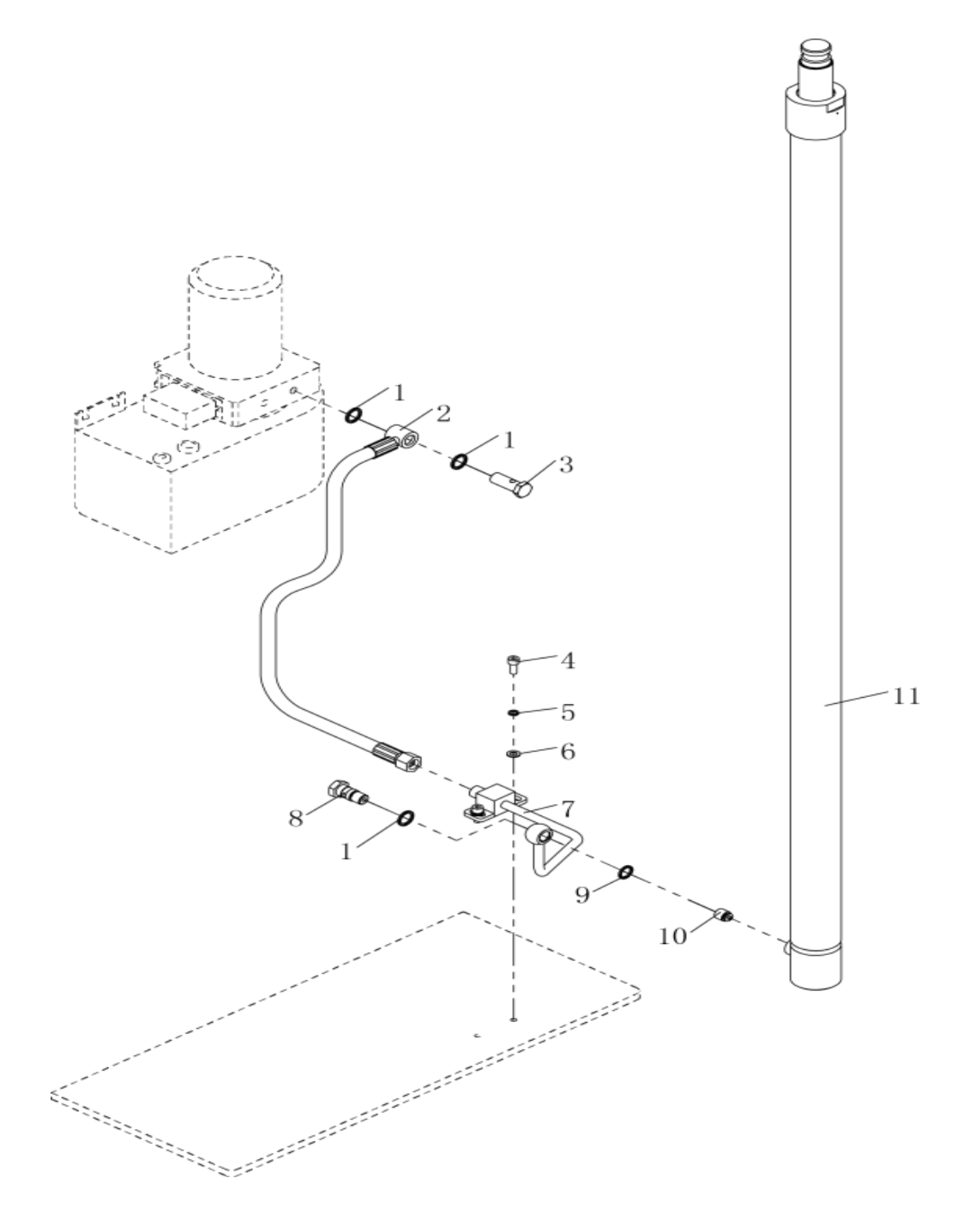

| В、 | No<br>• | Code | name | Specificatio<br>n | qua<br>nti<br>ty | rem<br>ark |
|----|---------|------|------|-------------------|------------------|------------|
|----|---------|------|------|-------------------|------------------|------------|

### Removal of electric control component

| 1  | GB982-77        | Combination gasket         | Φ18   | 3 |  |
|----|-----------------|----------------------------|-------|---|--|
| 2  | E05JZ-02. 4. 2B | hose                       |       | 1 |  |
| 3  | E1230X.03-5     | Hollow bolt                |       | 1 |  |
| 4  | GB/T 70.1-2000  | Hexagon socket head screws | M8×20 | 2 |  |
| 5  | GB/T 93-1987    | Elastic washer             | Φ8    | 2 |  |
| 6  | GB/T 95-2002    | Flat washer                | Φ8    | 2 |  |
| 7  | E05JZ-02.4.1    | Steel pipe                 |       | 1 |  |
| 8  | SPN10.8-6       | The tubing connector       |       | 1 |  |
| 9  | GB982-77        | φ 16 combined gasket       |       | 1 |  |
| 10 | G1/4            | Explosion-proof valve      |       | 1 |  |
| 11 | SPN1030.8       | Oil cylinder               |       | 1 |  |

# C、Hydraulic assembly removal

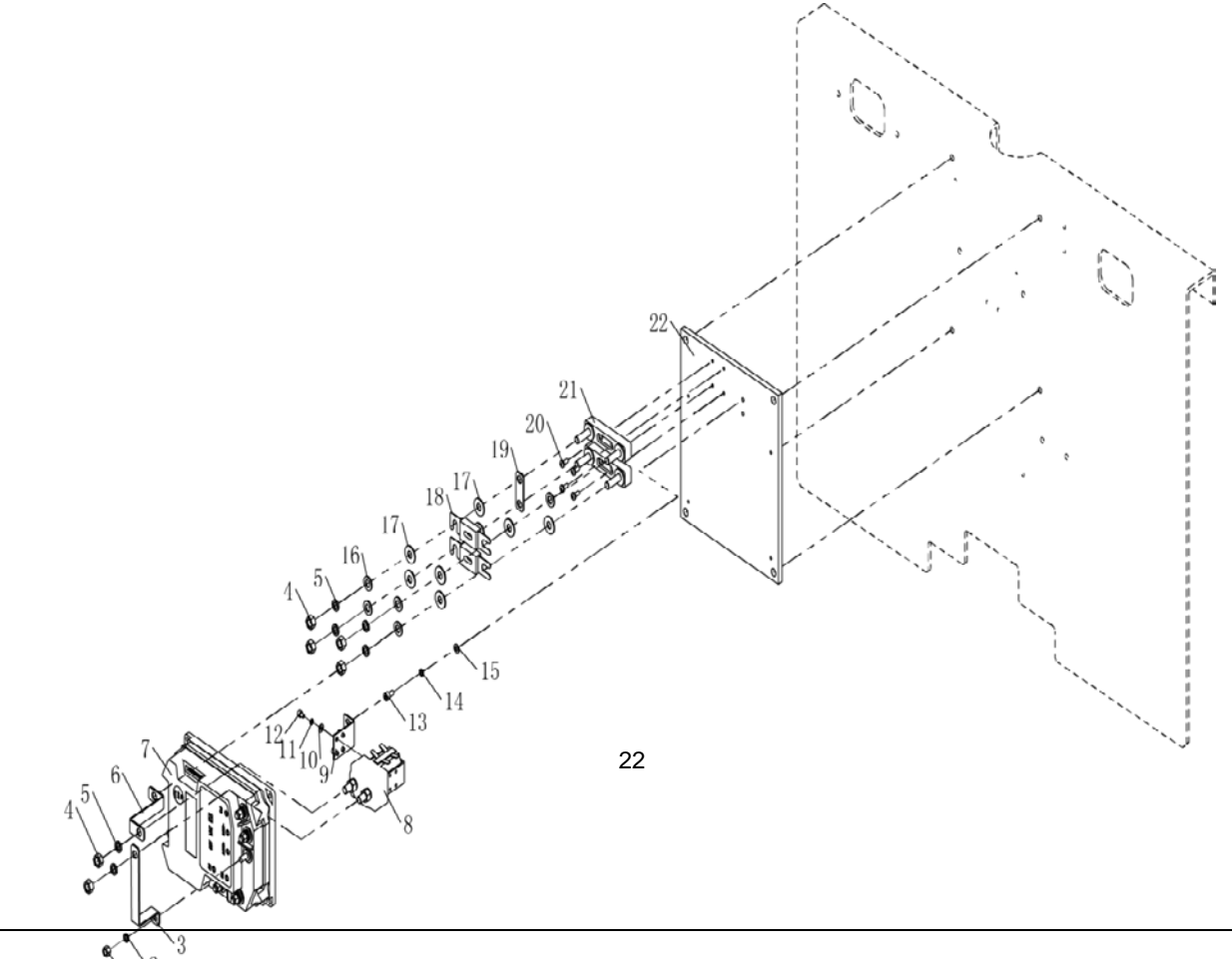

| 1 | GB/T 41-2000 | Hexagonal nut | M6 | 5 |  |
|---|--------------|---------------|----|---|--|
|---|--------------|---------------|----|---|--|

# c、Hydraulic assembly removal

|    |                |                                       | 1     | - |  |
|----|----------------|---------------------------------------|-------|---|--|
| 2  | GB/T 93-1987   | Elastic washer                        | Φ6    | 5 |  |
| 3  | SL20 CL 老款     | Controller B+ connects to a           |       | 1 |  |
| 4  | GB/T 6170-2000 | Hexagonal nut                         | M8    | 6 |  |
| 5  | GB/T 93-1987   | Elastic washer                        | Φ8    | 6 |  |
| 6  |                | Main contactor connecting piece       |       | 1 |  |
| 7  |                | ZAPI AC0 controller                   |       | 1 |  |
| 8  | SW80           | relay                                 |       | 1 |  |
| 9  |                | Contactor fixing plate                |       | 1 |  |
| 10 | GB/T 95-2002   | Flat washer                           | Φ4    | 4 |  |
| 11 | GB/T 93-1987   | Elastic washer                        | Φ4    | 4 |  |
| 12 | GB/T 70.1-2000 | Hexagon socket head screws            | M4×6  | 4 |  |
| 13 | GB/T 70.1-2000 | Hexagon socket head screws            | M5×10 | 2 |  |
| 14 | GB/T 93-1987   | Elastic washer                        | Φ5    | 2 |  |
| 15 | GB/T 95-2002   | Flat washer                           | Φ5    | 2 |  |
| 16 | GB/T 95-2002   | Flat washer                           | Φ8    | 5 |  |
| 17 |                | Copper gaskets                        |       | 8 |  |
| 18 | 200A           | The fuse                              |       | 2 |  |
| 19 |                | Safety connector 1                    |       | 1 |  |
| 20 | GB/T 818-2000  | Cross recessed pan head screws        | M4×10 | 4 |  |
| 21 | SYY            | Fuse base                             |       | 2 |  |
| 22 | SL20 CL        | ZAPI Aluminum plate of AC0 controller |       | 1 |  |

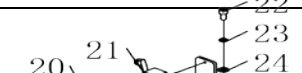

| No. | Code | Name | Specification | Quant<br>ity | Remark |
|-----|------|------|---------------|--------------|--------|

|    |                          |                                                 |                | -  | - |
|----|--------------------------|-------------------------------------------------|----------------|----|---|
| 1  | E05JZ-02.1.1             | The outer door frame is                         |                | 1  |   |
| 2  | GB/T 70.1-2000           | welded<br>Hexagon socket head<br>screws         | M8×20          | 16 |   |
| 3  | GB/T 93-1987             | Elastic washer                                  | Φ8             | 18 |   |
| 4  | GB/T 95-2002             | Flat washer                                     | Φ8             | 16 |   |
| 5  | SPN10.7.1                | Guide wheel shaft seat weld piece               |                | 2  |   |
| 6  | GB/T 276-94              | Deep groove ball bearing                        | 6204           | 2  |   |
| 7  | GB 894.1-86              | Shaft with elastic retainer                     | 20             | 2  |   |
| 8  | GB 893.1-86              | Holes with elastic retainers                    | 47             | 2  |   |
| 9  | SPN10. 7. 1-3/CL10. 7. 3 | Idler pulley                                    |                | 2  |   |
| 10 | GB/T 119-2000            | Cylindrical pin                                 | 8×30           | 4  |   |
| 11 | SPN10.11-3               | Limit wheel                                     |                | 4  |   |
| 12 | SPN10.12                 | Welded parts of left and right stop wheel frame |                | 2  |   |
| 13 | SPN10.11                 | Rear stop wheel frame weld piece                |                | 2  |   |
| 14 | SPN10.0-2                | Oil cylinder hoop                               |                | 1  |   |
| 15 | GB/T 889.1-2000          | Hexagon lock nuts                               | M8             | 2  |   |
| 16 | GB/T 5781-2000           | Hexagon head bolts full thread                  | M10×65         | 1  |   |
| 17 | GB/T 93-1987             | Elastic washer                                  | Φ10            | 1  |   |
| 18 | GB/T 95-2002             | Flat washer                                     | Φ10            | 1  |   |
| 19 | GB/T 889.1-2000          | Hexagon lock nuts                               | M10            | 1  |   |
| 20 | GB/T 818-2000            | Cross recessed pan head screws                  | $M4 \times 25$ | 2  |   |

| 21 | TY-01.35       | Rz-15gw2s-b3<br>Microswitch (length) |             | 1 |  |
|----|----------------|--------------------------------------|-------------|---|--|
| 22 | GB/T 70.1-2000 | Hexagon socket head screws           | M6 	imes 12 | 2 |  |
| 23 | GB/T 93-1987   | Elastic washer                       | Φ6          | 2 |  |
| 24 | GB/T 97.1-2002 | Flat washer                          | Φ6          | 2 |  |
| 25 | CLJ1030.06-5   | Limit switch mounting<br>plate       |             | 1 |  |

### E、Internal door frame assembly removed

| NO. | Code | Name | Specificat<br>ion | Quanti<br>ty | Remark |
|-----|------|------|-------------------|--------------|--------|

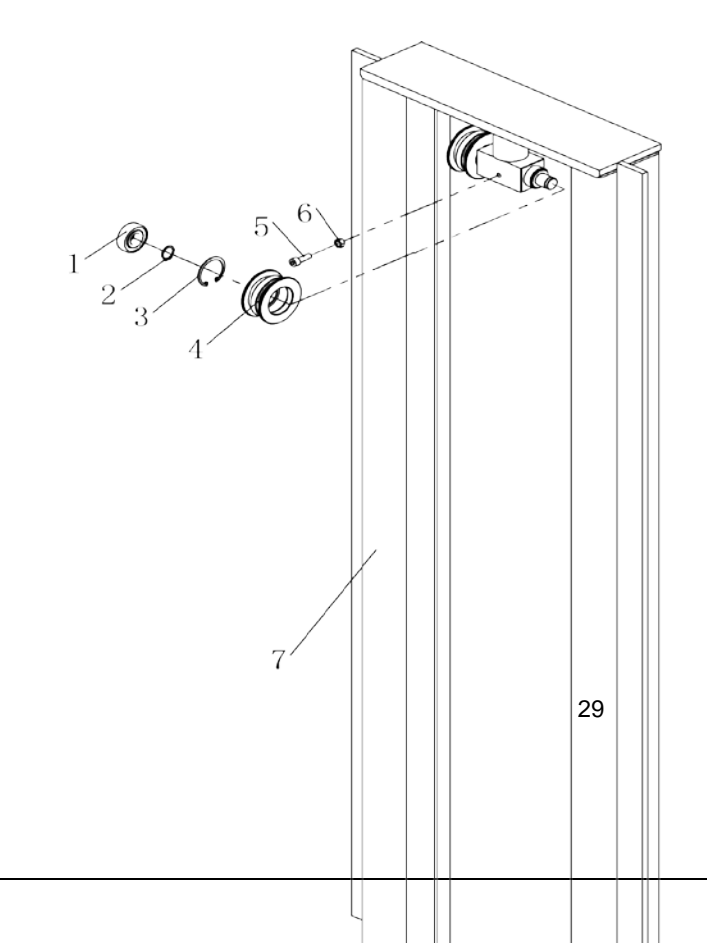

| 1                | GB/T 276-94         | Deep groove ball bearing                 | 6204-2Z              | 2           |             |
|------------------|---------------------|------------------------------------------|----------------------|-------------|-------------|
| 2                | GB 894.1-86         | Shaft with elastic retainer              | Ф20                  | 2           |             |
| <sup>3</sup> NO. | GB 893.1-86<br>CODE | Holes wit <b>NAME</b> tic retainers      | Ф47<br>Specification | 2<br>Quanti | Remar<br>ty |
| 4                | SPN10.2-5           | sprocket                                 |                      | 2           | K           |
| 5                | GB/T 70.1-2000      | Hexagon socket head screws               | M8×25                | 1           |             |
| 6                | GB/T 6170-2000      | Hexagonal nut                            | Hexagonal nut M8     |             |             |
| 7                | E05JZ-02.2.1        | Inner frame welding (3 m)                | 1                    |             |             |
| 8                | GB/T 77-2000        | Hexagon socket set screws with flat end  | M12×20               | 4           |             |
| 9                | GB/T 276-94         | Deep groove ball bearing                 | 6205-2Z              | 2           |             |
| 10               | GB 894.1-86         | Shaft with elastic retaining ring type A | φ25 2                |             |             |
| 11               | GB 893.1-86         | Holes with elastic retainers             |                      | 2           |             |
| 12               | SPN10.2-1           | Inner door stand roller                  |                      | 2           |             |
| 13               | SPN10.3-3           | Lateral pressure pad                     |                      | 2           |             |

F、Remove slide frame assembly

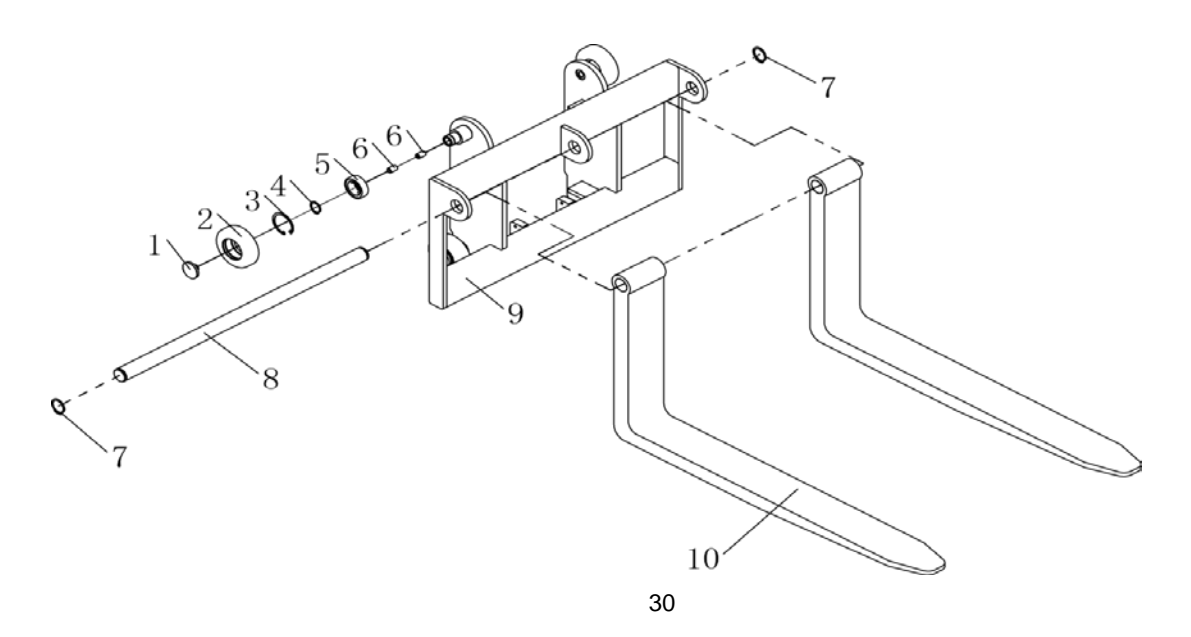

| 1  | SPN10.3-3    | Lateral pressure pad                     |         | 4 |  |
|----|--------------|------------------------------------------|---------|---|--|
| 2  | SPN10.3-1    | Tray rack roller                         |         | 4 |  |
| 3  | GB 893.1-86  | Holes with elastic retainers             | Φ52     | 4 |  |
| 4  | GB 894.1-86  | Shaft with elastic retaining ring type A | Φ25     | 4 |  |
| 5  | GB/T 276-94  | Deep groove ball bearing                 | 6205-2Z | 4 |  |
| 6  | GB/T 77-2000 | Hexagon socket set screws with flat end  | M12×20  | 8 |  |
| 7  | GB 894.1-86  | Shaft with elastic retaining ring type A | 32      | 2 |  |
| 8  | SPN10.3-2    | Long axis                                |         | 1 |  |
| 9  | E05JZ-02.3.1 | Pallet holder welded parts               |         | 1 |  |
| 10 |              | Lateral pressure pad                     |         | 2 |  |

#### 5、CURTIS Hand held unit

Precautions for operation:

The attention function of the hand-held unit is to facilitate vehicle inspection and maintenance. It is not allowed to adjust the controller parameters without the approval of the vehicle manufacturer, so as to avoid vehicle and personal safety accidents.

The hand-held unit will automatically save the modification parameters, just need to close the key switch, restart.

The CURTIS handheld unit can be connected in the event of a controller power or power failure

Vehicle fault reading process:

1. After connecting the hand held unit with the controller, open the key switch

2, From the menu list of CURTIS handheld units, find: Faults...

3. When the vehicle is running and the hand-held cursor flashes, there will be English fault content, which can be interpreted by referring to the fault code table

Vehicle signal detection:

1. After connecting the handheld unit with the controller, open the key switch

2, According to the menu list of CURTIS hand held unit, find: Monitor.....

3. According to requirements, open the corresponding sub-item of the detection menu, run the vehicle, and observe the change of the hand-held value.

CURTIS Contents of hand held unit menu:

The Curtis 1313 hand held programmer is used to configure the Curtis electric control system. Through this programmer, you can adjust and save the set parameters, real-time monitoring of controller data and

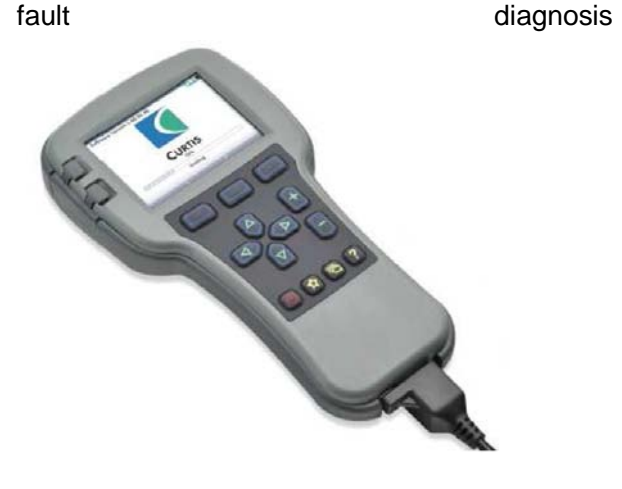

Warning: The control system can affect the vehicle's acceleration rate, deceleration rate, hydraulic system and braking. A dangerous situation can occur if the vehicle control system is not programmed correctly or exceeds safety. Only the vehicle manufacturer or an authorized service agent can program the control system

The programmer has two interfaces, one is used to communicate with the electric control, the other is used to communicate with the PC, the programmer has a battery box and a memory card slot

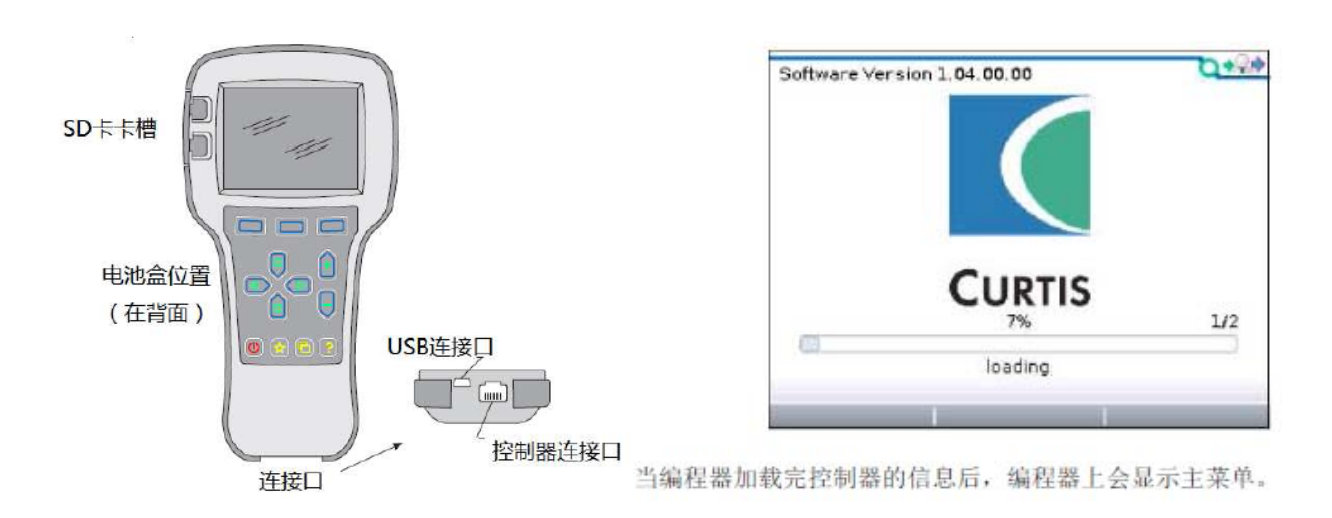

### The programmer is powered on

The connection line of the handheld programmer can be connected to the controller by inserting the programming port of the controller. After connecting the controller, the handheld programmer will be powered on automatically and the control information will be displayed on the programmer.

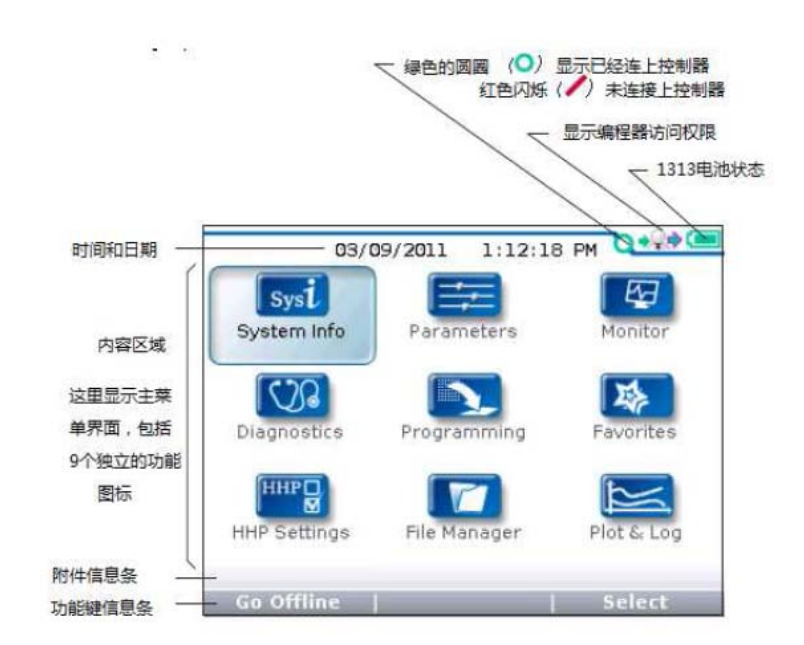

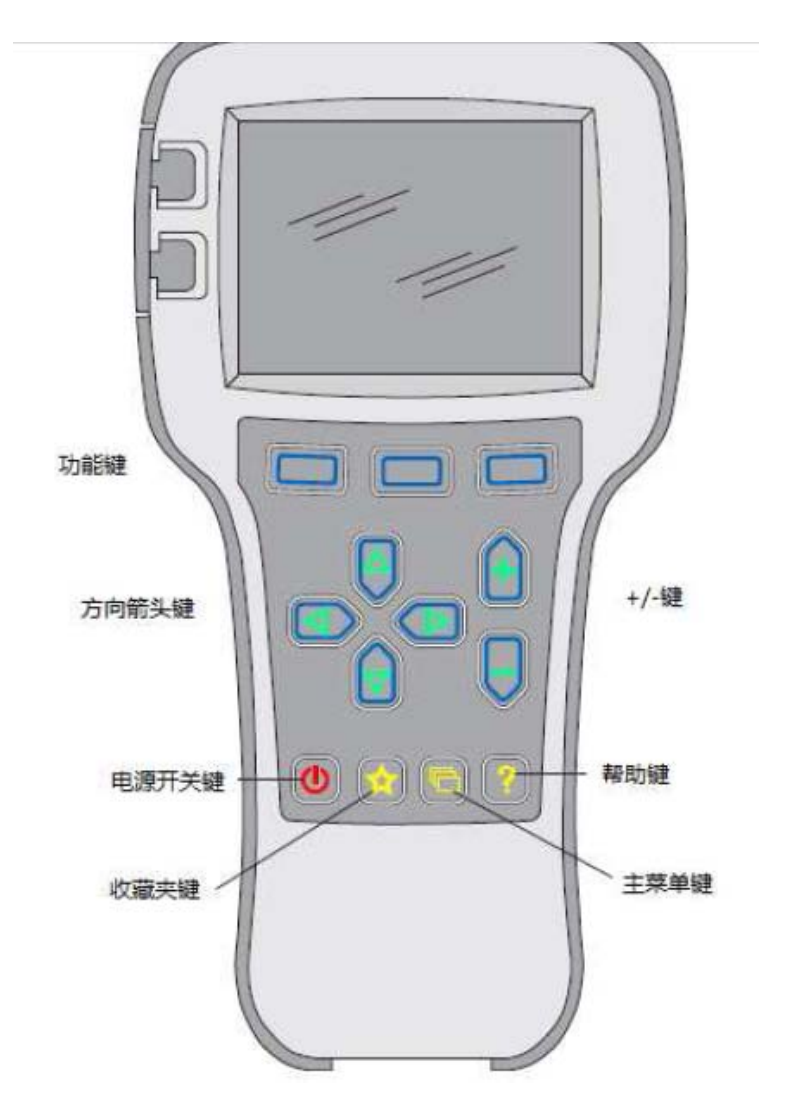

### The function keys

Since the function of the three keys is determined by the specified content, the three keys are blank. At any given time, the function of the button is displayed on the LCD screen above.

#### Direction arrow key

The displayed information can be selected up, down, or left by four directional buttons.

### + / - buttons

You can add and subtract parameters by using these two keys. In addition, "+" can mean "Yes" and "-" can mean "No". In some cases, it can also be used as a scrolling option.

### Power key

When the programmer inserts a controller that has been powered on, the programmer does not have to press the power button to use it. The programmer will

### Collect keys

There are two ways to enter the Favorites menu. You can enter Favorites from the main menu or press this key

#### The menu structure

The main menu consists of nine sub-menus, and each sub-menu is displayed with a specific icon. Each item in the sub-menu is arranged by hierarchy.

Some menus contain only one item of information, but most menus contain more than one item of information, and open each item folder to access the next level of sub menus.Expand the table through the grid option, enter a group of execution commands through the dialog box option, and return to the upper menu regardless of the interface by pressing the left direction button.

The names of all nine sub menus are shown in bold on the main menu and below the icon. When entering the stepped menu, the name of the sub menu or the path you are in is displayed at the top of the screen.

| 参数菜单根目录,用 →<br>黑体字显示在顶部 | E Parameters                                                                                                    | 3/19 | 这行文字显示的是参数荣<br>当由目は参判的路径注目 →                                                                                                    | Parameters/1 - Speed Mode/<br>Speed Controller/Acc Feedforward | 0+0+                            |
|-------------------------|----------------------------------------------------------------------------------------------------|------|----------------------------------------------------------------------------------------------------|----------------------------------------------------------------|---------------------------------|
|                         | Control Mode Select<br>O - Speed Mode Express<br>2 - Torque Mode<br>Restraint<br>Current Limits<br>Throttle<br>Brake<br>Add to | 0    | 単中具体参数的論を言思<br>Parameters menu<br><u>1 - Speed Mode</u><br><u>Speed Controller</u><br><u>Acc Feedforward</u><br><u>Build Flate</u> | Kaff<br>Kbff<br>Release Rate<br>Add to   >10   ×               | 3/4<br>0A<br>0A<br>1.0s<br>0.4s |

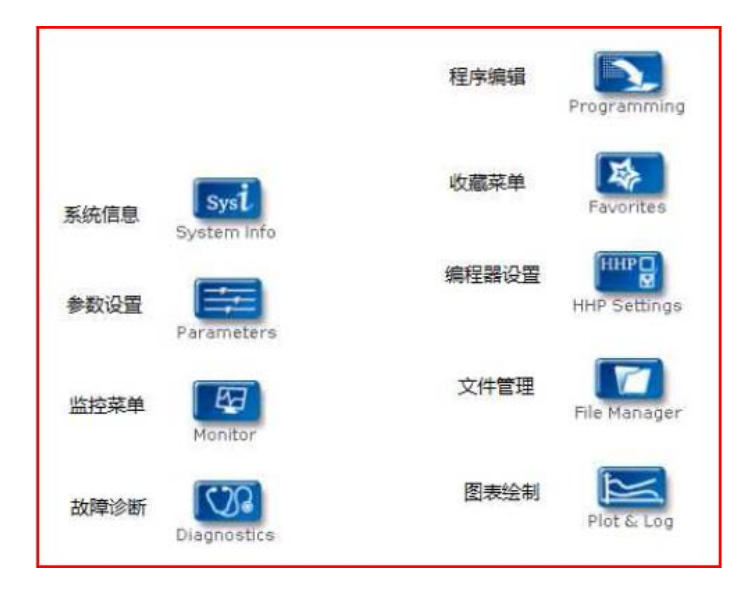

#### Fault Diagnosis menu

On the main menu, Select Diagnostics and press Select to access the Fault diagnosis menu. The Fault diagnosis menu contains Present Errors current faults and Fault History historical faults

Note: Sometimes a fault caused by a temporary event captured in the circuit is not a system fault. You can determine whether the fault exists by restarting the system and observing whether the fault disappears automatically.

The historical faults folder lists all faults encountered after the last historical fault is cleared. By clearing the fault content in the entire folder, you can record the historical faults again.

| Diagnostics/Fault History | 0.*** |
|---------------------------|-------|
|                           | 5/5   |
| 1244-4465                 |       |
| HPD                       |       |
| 1244-4465                 |       |
| MISSING CONTACTOR         |       |
| 1244-4465                 |       |
| MAIN CONT DNC             |       |
| 🚳 1244-4465               |       |
| MOTOR WARM                |       |

Clear All is used to Clear historical fault folders. A function key is highlighted only when there are historical failures in the historical failures folder and grayed out when there are no historical failures.

#### Programming menu

On the main menu, Select The Programming icon and press Select to access the menu. Save and restore parameter Settings files (.cpf files) through programming menus

| Programming          | 1/2 |
|----------------------|-----|
| 💟 Save .cpf File     |     |
| 💟 Restore . cpf File |     |
|                      |     |
|                      |     |
|                      |     |
|                      |     |
|                      |     |
|                      |     |
|                      |     |

Save.cpf File (Save.cpf File)

Use the save. CPF file function in the programming menu to back up the currently set parameters. You can save as many.cpf files as you want, and you need to name each.cpf file differently

Restore. CPF File (Restore.cpf File)